## Növényvédelmi feladat hozzáadása

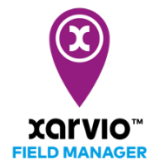

A xarvio® FIELD MANAGER több tényező alapján is ad javaslatokat, mint például a vetés dátuma, növekedési szakasz, időjárási körülmények stb. A növényvédelmi kijuttatások (rovarölő, gombaölő és növekedásszabályozó) tervezése és végrehajtása egyszerűen elvégezhető a FIELD MANAGER-ben a következő lépésekkel:

 Először is kövesd a <u>feladat hozzáadása lehetőség</u> bármelyikét, vagy kattints a **lila sávra** (alkalmazásidőzítési ablak) azon tábla mellett, amelyre növényvédelmi időzítési javaslatot kaptál (azon táblák, amelyek mellett lila pöttyöt látsz a FIELD MANAGER alkalmazásban).

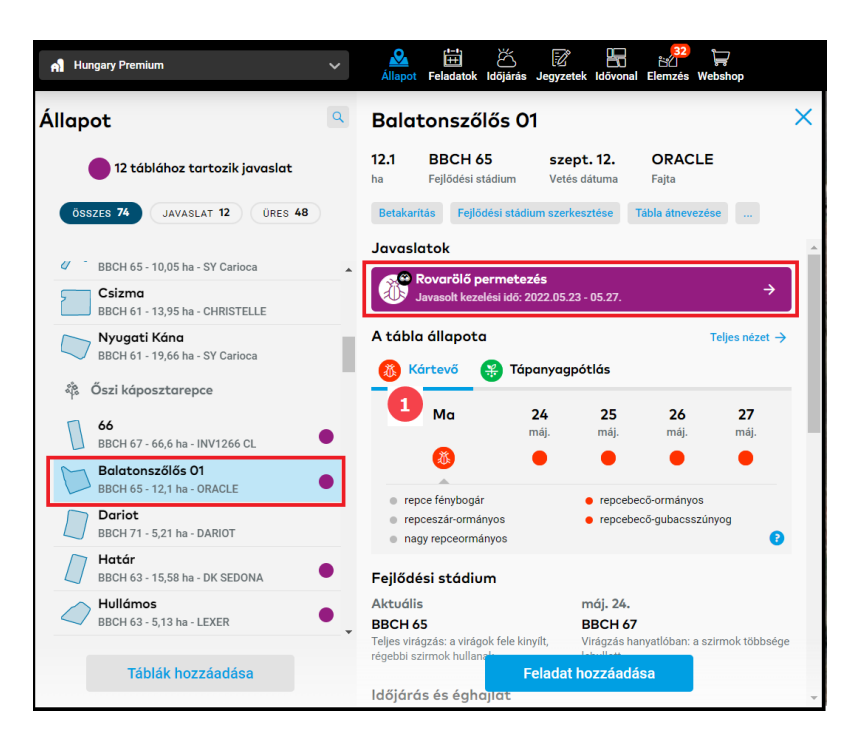

1. Információk a **fertőzések (kártevők) állapotáról** és a **kijuttatási időszakról**. A kockázati szintet színkód jelzi.

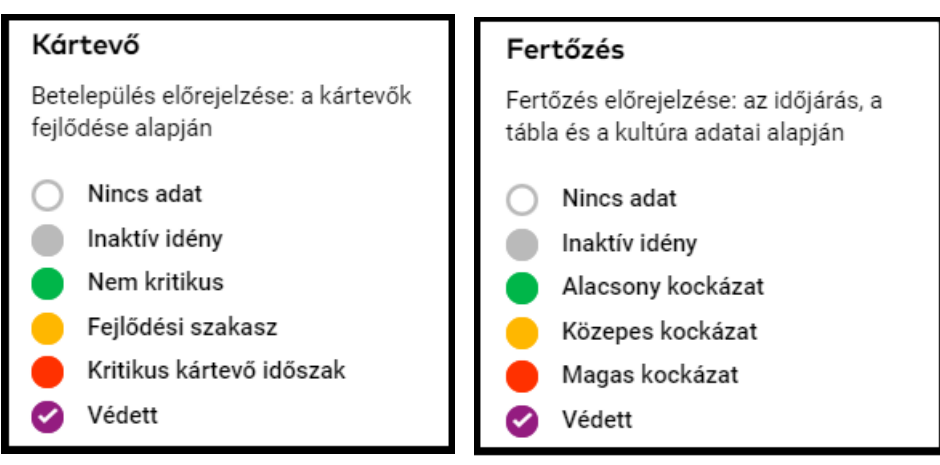

Dönthetsz úgy, hogy elhalasztod (szünetelteted) a műtrágyakijuttatás időzítési értesítéseket a kiválasztott táblánál a kívánt időtartamra. Ezt bármikor újraaktiválhatod.

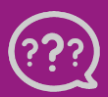

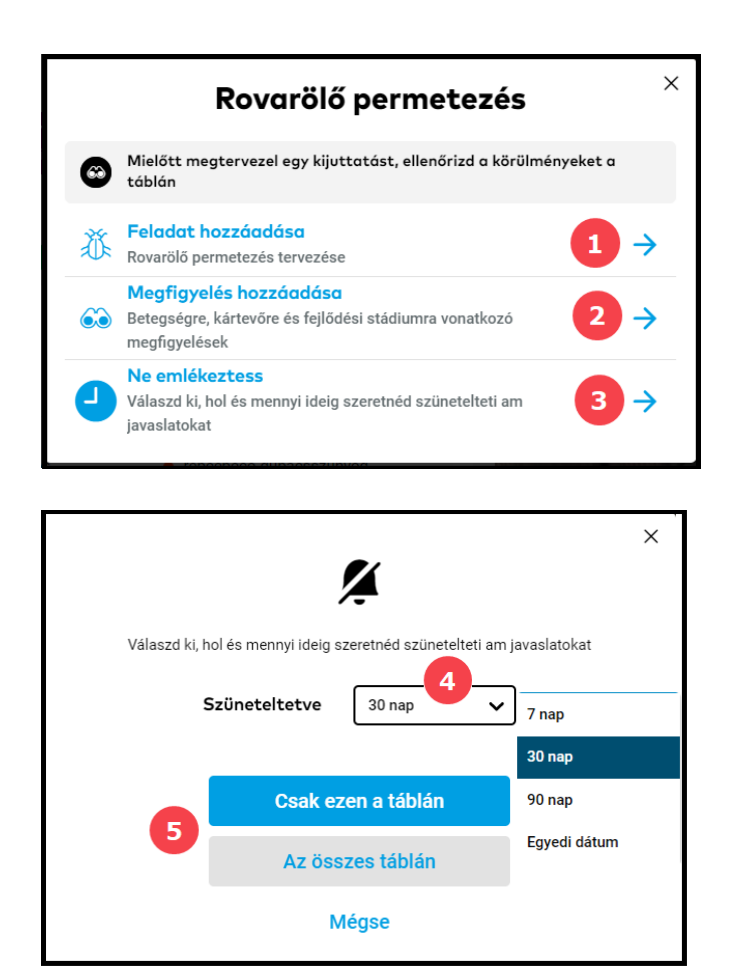

- 1. Kattints a **feladat hozzáadására** (a rendszer átirányít a dátum kiválasztása ablakba).
- 2. Add hozzá saját **tábla megfigyeléseid**, amelyek bekerülnek a xarvio® agronómiai modelljébe, hogy még pontosabb ajánlásokat adjon a tábládhoz.
- 3. Válaszd ki a **Ne emlékeztess** menüpontot a növényvédelmi időzítési javaslat elhalasztásához.
- 4. Add meg a **szüneteltetési időszakot**.
- 5. Alkalmazd gazdaságod kiválasztott tábláira vagy az összes tábládra

Miután rákattintottál a **Feladat hozzáadása** menüpontra a fenti lehetőségek bármelyikével, egy új képernyő jelenik meg, különböző típusú feladatokkal. A folytatáshoz válaszd a **Növényvédelem** lehetőséget.

|                         | Mit csinálunk?                                                                         | х             |
|-------------------------|----------------------------------------------------------------------------------------|---------------|
| ÷.                      | <b>Vetési feladat szerkesztése</b><br>Vetési térkép módosítása                         | →             |
| $\overline{\mathbf{M}}$ | Növényvédelem<br>Gombaölő, rovarölő, PGR alkalmazása                                   | <b>→</b>      |
| <u>.</u>                | Tápanyagpótlás<br>Nitrogén, foszfor és kálium kijuttatása                              | $\rightarrow$ |
|                         | Megfigyelés<br>Betegségre, kártevőre és fejlődési stádiumra vonatkozó<br>megfigyelések | <b>→</b>      |
| $\bigcirc$              | SCOUTING<br>Használd a xarvio SCOUTING-ot - adj fotókat a tábláidhoz                   | $\rightarrow$ |
| ۵                       | Öntözés<br>Tervezz meg vagy rögzíts öntözési munkákat                                  | <b>→</b>      |

A következő képernyőn válaszd ki az ideális dátumot és időpontot az kijuttatás elvégzéséhez.

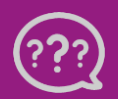

Kérdésed van? Lépj kapcsolatba velünk! Telefon: +36 1 701 6579 Email: hungary@xarvio.info © 2022 A dátum kiválasztása során használd javaslatainkat és a következő 10 napra vonatkozó óránkénti időjárás-előrejelzést. A színek a kijuttatás különböző
feltételeit mutatják. A táblán végzendő kijuttatás végrehajtásához a piros jelzés

a nem megfelelő állapotot, a <mark>narancs</mark> a problémás állapotot, a <mark>zöld</mark> pedig a jó és kedvező állapotot jelenti.

| Növényvédelmi feladat hozzáadása X                            |                                                |                                                     |                                              |                                              |                                                     |     |  |  |
|---------------------------------------------------------------|------------------------------------------------|-----------------------------------------------------|----------------------------------------------|----------------------------------------------|-----------------------------------------------------|-----|--|--|
|                                                               | Dátum                                          | Termékek D                                          | Oózis Ellenőrzés                             |                                              |                                                     |     |  |  |
| Táblák<br>1 tábla - 10.75 ha - Őszi búza Kijuttatás dáturna 🕐 | K Ma                                           | kedd 24. május                                      | szerda 25. május                             | csütörtök 26. május                          | péntek 27. május                                    | >   |  |  |
| 2<br>Uszi búza - BBCH 61 - 10,75 ha - 2022.05.23              | 3 Javasolt<br>10.3 °C / 24.4 °C<br>08:00 18:00 | <b>Javasolt</b><br>13.9 °C / 22.4 °C<br>08:00 18:00 | Javasolt<br>13.2 °C / 30.6 °C<br>08:00 18:00 | J2V28011<br>15.9 °C / 28.4 °C<br>08:00 18:00 | <b>Javasolt</b><br>15.3 °C / 28.4 °C<br>08:00 18:00 |     |  |  |
| További táblák kivála                                         |                                                |                                                     |                                              |                                              | 4 Tová                                              | ibb |  |  |

- 1. Kattints **a További táblák kiválasztása** gombra, ha további táblákat szeretnél hozzáadni a tervezett növényvédelmi feladathoz.
- 2. Válaszd ki a megfelelő **időpontot** a feladat végrehajtásához a FIELD MANAGER javaslatait követve.
- 3. Az optimális növényvédelmi eredmény érdekében ezeken a napokon **javasolt a táblát kezelni**.
- 4. A folytatáshoz kattints a **Tovább** menüpontra, és válaszd ki a használni kívánt terméket.

**Válaszd** ki az igényeidnek **megfelelő terméket**. A xarvio® FIELD MANAGER számos keresési feltételt biztosít, amelyek megkönnyítik a kiválasztást.

A VRA térkép létrehozásához ki kell választani a megfelelő terméket – 'VRA' címkével ellátott.

|    |        |                               |                                                 |                  | N               | övényvédelm   | i felo | ada     | ıt hozzáad                        | ása        |                    |              |           | $\times$ |
|----|--------|-------------------------------|-------------------------------------------------|------------------|-----------------|---------------|--------|---------|-----------------------------------|------------|--------------------|--------------|-----------|----------|
| <  | Vise   | sza                           | Terméktípus                                     | ×                | O<br>Dátum      | Termékek      |        |         | Dózis                             | Ellenőrzés |                    |              |           |          |
| Ke | eresé  | s termékre                    | GOMBAOLO     ROVARIRTO       NÖVEKEDÉSREGULÁTOR | GYOMIRTÓ         |                 |               |        | Ter     | mék keverék                       |            |                    |              |           |          |
| 1  | me     | g a termék vagy               | MŰTRÁGYA EGYÉB                                  |                  |                 | 2<br>± szűrés | s      | Term    | nékek                             |            | Terméktípus        |              | Jellemzők |          |
| Т  | ermékr | iévre                         | Jellemzők<br>PRECÍZIÓS                          |                  | ktípus          | Jellemzők     |        | 2       | <b>Priaxor</b><br>BASF - 20501714 |            | Gombaölő           |              | VRA       | -        |
|    | 2      | Priaxor<br>BASF - 205017      | Szűrő eltávolítása                              | Mégse Érvényesít | sölő            | VRA           | 3      | <b></b> | Medax Top<br>BASF - 20501513      |            | Növekedésregulátor | 4            | VRA       | -        |
|    | 2      | Medax Top<br>BASF - 205015    | 13                                              | Növel            | kedésregulátor  | VRA           |        |         |                                   |            |                    |              |           |          |
|    | 2      | Afrodyta 25<br>PESTILA - 2050 | 0 SC<br>12338                                   | Gomb             | aölő            |               |        |         |                                   |            |                    |              |           |          |
|    | 1      | AGROKEN<br>TOTAL-FLUIDES      | S - 20500883                                    | Gomb             | aölő, Rovarirtó |               |        |         |                                   |            |                    |              |           |          |
|    | 2      | ALIETTE 80<br>BAYER-CROPSO    | WG<br>CIENCE - 20500886                         | Gomb             | aölő            |               |        |         |                                   |            |                    |              |           |          |
|    |        | Alitis<br>SBM-DEVELOPI        | MENT - 20501997                                 | Gomb             | aölö            |               |        |         |                                   |            |                    |              |           |          |
|    | 2      | AMISTAR<br>SYNGENTA - 20      | 0500034                                         | Gomb             | aölő            |               |        |         |                                   |            |                    |              |           |          |
|    | 3      | Amistar Spr<br>SYNGENTA - 20  | <b>ay</b><br>)502364                            | Gomb             | aölő            |               |        |         |                                   |            |                    | 5            |           |          |
|    | 2      | AMISTAR TO<br>SYNGENTA - 20   | <b>)5</b> 01188                                 | Gomb             | aölö            |               |        |         |                                   |            | D                  | ózis meghatá | irozása   |          |
| 1  |        |                               |                                                 |                  |                 |               |        |         |                                   |            |                    |              |           |          |

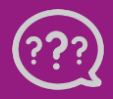

Telefon: +36 1 701 6579 Email: hungary@xarvio.info © 2022

- 1. Add meg a termék nevét a kereséshez.
- 2. Kattints a **Szűrés** elemre, ha más kritériumot szeretnél megadni a termék kiválasztásakor.

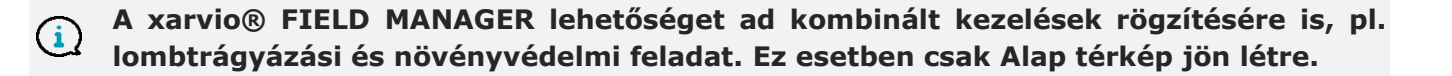

- 3. Kattints a kívánt **termék** kiválasztásához.
- 4. Megmutatja a kiválasztott termékeket.
- 5. Kattints a **Tovább** menüpontra a folytatáshoz, és **add meg a dózist**.

A xarvio® FIELD MANAGER ajánlást ad minden művelési zónára vonatkozóan, a kiválasztott termék maximális dózisa alapján. Azt is lehetővé teszi, hogy kiválaszd a tábládhoz előnyben részesített kijuttatási típust (Alap / Precíziós). Az alap kijuttatás típusa azt jelenti, hogy ugyanaz az arány kerül alkalmazásra az egész táblán, a Változó pedig azt, hogy egy zóna alapú dózis lesz alkalmazva a táblán.

|                                                                   | ×                                                                                                    |                                                                                |                                      |                                                |                          |                     |  |             |
|-------------------------------------------------------------------|----------------------------------------------------------------------------------------------------|--------------------------------------------------------------------------------|--------------------------------------|------------------------------------------------|--------------------------|---------------------|--|-------------|
| < Vissza                                                          |                                                                                                    | O<br>Dátum Te                                                                  | rmékek                               | Dózis                                          | Ellen                    | )<br>lőrzés         |  |             |
| Kijuttatási beállításo                                            | k kiválasztása                                                                                                    |                                                                                |                                      |                                                |                          |                     |  |             |
| Alkalmazás típusa 👔                                               | Dózis eloszlása 👔 Magas áramlási<br>Egyéni Automatikus 2 🗹 Képes a fúvóka                                              | i sebesség 👔                                                                   | elni? 3                              |                                                |                          |                     |  |             |
| Tankkeverék<br>2 termékek                                         | Terméktípus                                                                                                    | <b>1. zóna</b><br>Magas                                                        | 2. zóna                              | 3. zóna                                        | 4. zóna                  | 5. zóna<br>Alacsony |  |             |
| Priaxor<br>BASF - 20501714                                        | Gombaölő (l/ha)                                                                                                    | 4 1                                                                            | 0.92                                 | 0.83                                           | 0.75                     | 0.75                |  |             |
| Medax Top<br>BASF - 20501513                                      | Ez a mennyiség m<br>Növekedésregulátor (l/ha)                                                                          | agasabb a törvényileg megengedettr                                             | él. Megengedett<br>1.01              | értékek: (0.6 - 1)<br>0.92                     | 0.83                     | 0.73                |  |             |
| Víz<br>I/ha                                                       |                                                                                                    | 237.71                                                                         | 217.98                               | 199.90                                         | 183.34                   | 168.08              |  |             |
| Permetlé összesen<br>Közepes mennyiség (l/ha)                     |                                                                                                    | 239.82                                                                         | 219.91                               | 201,66                                         | 184.92                   | 169.57              |  |             |
| Annak mérlegelése a te<br>gyártóval vagy szakkép<br>tartalmazhat. | i kizárólagos felelősséged, hogy a termék és az adagolás<br>zett tanácsadóval. A végleges kijuttatási térkép a forrást | s megfelelő-e a táblán és az adott zór<br>térkép, az adagolás, a termékek és a | nákhoz is. Ha szi<br>termékkeverékel | ükséges, vedd fel a ka<br>k függvényében keves | pcsolatot a<br>ebb zónát |                     |  | 6<br>Tovább |

- 1. Válts Precíziós-ra, hogy precíziós kijuttatási térképet kapj.
- Miután kiválasztottad a precíziós alkalmazást, döntsd el az adagolás eloszlását: egyéni minden zónához vagy automatikusan – állítsd be a táblán az átlagos dózist, és a rendszer automatikusan kiszámítja az adagolást a zónákban.
- Jelöld be vagy ellenőrizd, hogy ki van-e pipálva a jelölőnégyzet, ha a gép szórófejei támogatják a nagy áramlási sebességet.
- Állítsd be a permetszer legmagasabb adagját (a rendszer tájékoztat a megengedett maximális dózisról).
- 5. Állítsd be a közepes **permetlé mennyiségét**.
- 6. A folytatáshoz és a feladat részleteinek megtekintéséhez kattints a **Tovább** menüpontra.

Az utolsó képernyőn nézd át a részleteket és mentsd el a feladatot.

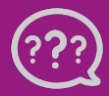

|                                                        | Növényvédelmi feladat hozzáadása |                                                                              | ×                                              |  |
|--------------------------------------------------------|----------------------------------|------------------------------------------------------------------------------|------------------------------------------------|--|
| < Vissza                                               | Dátum Termékek Dózis Ellenőrzés  |                                                                              |                                                |  |
|                                                        |                                  | Feladat összeg<br>Megbízott<br>Pelelős nélkül<br>Megjegyzések<br>Tankkeverék | gzése<br>3 Megbizás<br>4 Hozzásdás             |  |
|                                                        |                                  | Priaxor<br>BASF                                                              | Átlag Összesen<br>0.85 l/ha 17.25 l            |  |
| Kedves<br>2022.05.19 -<br>20,41 ha<br>Biomassza térkép |                                  | Víz<br>Összes                                                                | 202.71 l/ha 4137.25 l<br>203.55 l/ha 4154.51 l |  |
| Permetlé összesen 4154.51 l<br>(203.55 l/ha)           |                                  | Zónák                                                                        | Átlag (l/ha) Összes<br>(l)                     |  |
|                                                        | 5                                | Jelölje meg elvégzettként a tervezett dátum után    Feladatok mentése        |                                                |  |

1. Ez a térkép annak a vetülete, hogy a kiválasztott termék(ek) hogyan lesznek kijuttatva a táblán. Kattints a **Zóna részleteinek megjelenítése** elemre a termékek zóna szerinti megoszlásának megtekintéséhez.

2. A forrástérkép módosításához válassz az összes rendelkezésre álló **biomassza-térkép** közül, vagy válaszd ki a **teljesítményzóna-térképet** vagy a **relatív biomassza térképeket**. Valamint testre szabhatod a forrástérképet saját zónatérkép létrehozásával.

3. **Oszd ki a feladatot** egy adott xarvio FIELD MANAGER felhasználónak, vagy adj meg egy nevet dokumentációs célból.

4. Adj hozzá **megjegyzéseket** a feladathoz.

5. A feladatot a kijuttatás dátuma után automatikusan **elvégzettként** jelöljük meg.

6. A feladat létrehozásának befejezéséhez kattintson a **Mentés** menüpontra.

A feladat a **Feladatok** menüpontba lesz elmentve. Innen letöltheted az kijuttatási térképet vagy a tankreceptet.

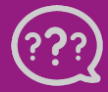

Kérdésed van? Lépj kapcsolatba velünk! Telefon: +36 1 701 6579 Email: hungary@xarvio.info © 2022